## 学生入退转宿申请微信端使用说明

一、 登录系统

方式一:微信关注"常州工学院"企业号,请注意是"企业号"! 方式二:下载企业微信 APP,使用"常州工学院"企业号; 根据学校提供的账号密码绑定。

## 二、 系统使用

绑定企业号后,选择点击【微公寓】平台,进入移动公寓界面。

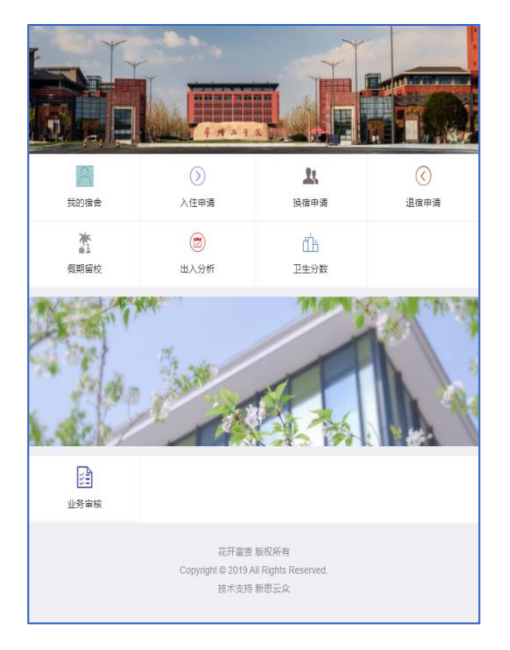

(一)入住申请

入住申请办理流程:

- 1、学生先填写《住宿申请表》,并将班主任签字后的表格送至学院辅导员处;
- 2、在【微公寓】平台的【入住申请】模块中,提交申请内容,将班主
  任签字的《住宿申请表》拍照上传至附件;
- 3、之后由各级负责人进行审核。

软件具体步骤:

1、点击【入住申请】图标;

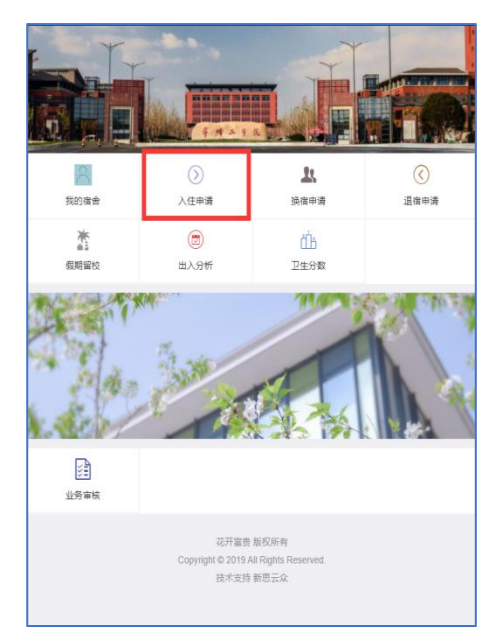

2、仔细查看申请须知,阅读完成后点击【同意以上条款】按钮;

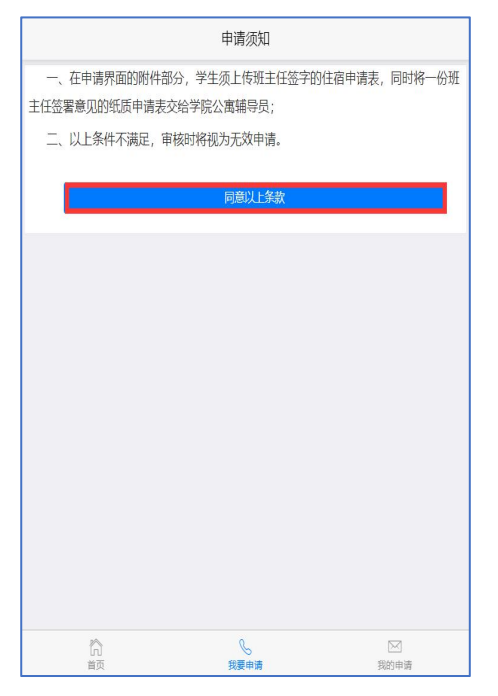

3、填写申请内容,其中附件必须拍照上传由班主任签字的《住宿申请表》,填写 完成后,点击【提交】按钮即可。

|       | 申请入住          |       |
|-------|---------------|-------|
| 手机号码: | 请输入手机号码       |       |
| 开放流程: | 请选择           |       |
| 服从安排: | 服从            |       |
| 选择床位  | 无可选床位         |       |
| 意向床位: | 请输入意向床位,如无意向! | 末位可不填 |
| 申请理由: | 请输入申请理由       |       |
| 申请附件  |               |       |
| +     |               |       |
|       | 提交            |       |
| ~     | 0             |       |

4、如需查看具体的审核进度,点击界面底部的【我的申请】图标,即可查询历史上入住申请的审核详情,并最后根据企业微信所推送的消息到指定地方办理。

|                | and the second second |        |
|----------------|-----------------------|--------|
|                | 我的入任甲请                |        |
|                | 我的入住申请<br>没有更多数据了     |        |
|                |                       |        |
|                |                       |        |
| <b>门</b><br>首页 | 。<br>我要申请             | ☑ 我的申请 |

(二)转宿申请

转宿申请办理的流程:

- 1、学生先填写《转宿申请表》,并将班主任签字后的表格送至学院辅导员处;
- 2、在【微公寓】平台的【换宿申请】模块中,提交申请内容,将班主
  任签字的《转宿申请表》拍照上传至附件;
- 3、之后由各级负责人进行审核。

软件具体步骤:

1、点击【换宿申请】图标;

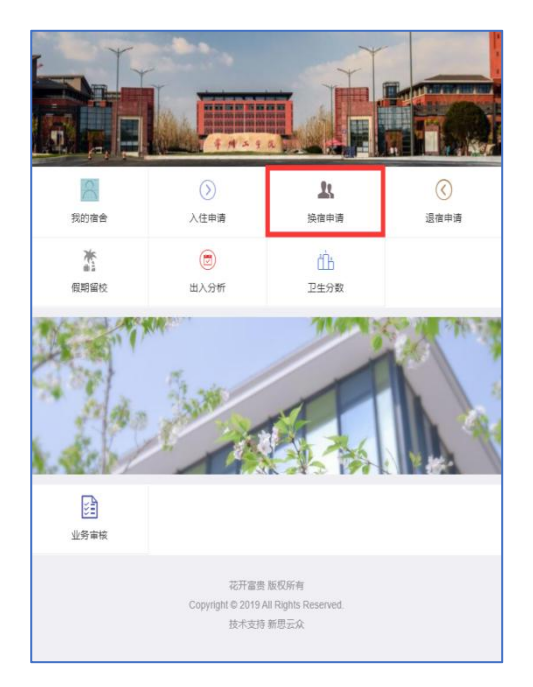

2、仔细查看申请须知,阅读完成后点击【同意以上条款】按钮;

| 申请调宿须知                              |                |                |
|-------------------------------------|----------------|----------------|
| 一、在申请界面的附件部分,学生须<br>纸质申请表交给学院公寓辅导员。 | 顶上传班主任签字的转宿申请表 | ,同时将一份班主任签署意见的 |
| 二、以上条件不满足,审核时将视为                    | 9无效申请。         |                |
|                                     | 同意以上条款         |                |
|                                     |                |                |
|                                     |                |                |
|                                     |                |                |
|                                     |                |                |
|                                     |                |                |
|                                     |                |                |
|                                     |                |                |
|                                     |                |                |
|                                     |                |                |
| <b>门</b><br>首页                      | <b>发</b> 要申请   | ──<br>我的申请     |

3、填写申请内容,其中的附件必须拍照上传由班主任签字的《转宿申请表》,填 写完成后,点击【提交】按钮即可。

| 申请调宿   |              |         |  |
|--------|--------------|---------|--|
| 手机号码:  | 请输入手机号码      |         |  |
| 开放流程:  | 请选择          |         |  |
| 服从安排:  | 服从           |         |  |
| 公寓楼示意图 |              |         |  |
| 选择床位   | 无可选床位        |         |  |
| 意向床位:  | 请输入意向床位,如无意向 | 向床位可不填  |  |
| 换宿原因:  | 请选择          |         |  |
| 申请理由:  | 换宿原因和申请理由不符料 | 务会审核不通过 |  |
| 申请附件   |              |         |  |
| +      |              |         |  |
| â      | S            |         |  |

4、如需查看具体的审核进度,点击界面底部的【我的申请】图标,即可查询历史上换宿申请的审核详情,并最后根据企业微信所推送的消息到指定地方办理。

(三)退宿申请

退宿申请办理的流程:

 1、常规退宿,学生先填写《退宿申请表》,并将班主任签字后的表格送 至学院辅导员处;

外租退宿,学生除了填写《退宿申请表》外(该表格只需班主任签字),还需办理一式四份的《校外租房住宿申请审批表》。

- 2、在【微公寓】平台的【退宿申请】模块中,提交申请内容,拍照上 传附件材料:a、常规退宿学生提交班主任签字的《退宿申请表》;b、 外租退宿的学生提交班主任签字的《退宿申请表》和二级学院审批 的《校外租房住宿申请审批表》。同时将一式四份的《校外租房住宿 申请申请表》送至大学生管理中心(辽河路校区:菁园公寓 3D129, 巫山路校区:12号楼物业管理站)办理。
- 3、之后由各级负责人进行审核。

软件具体步骤:

1、点击【退宿申请】图标;

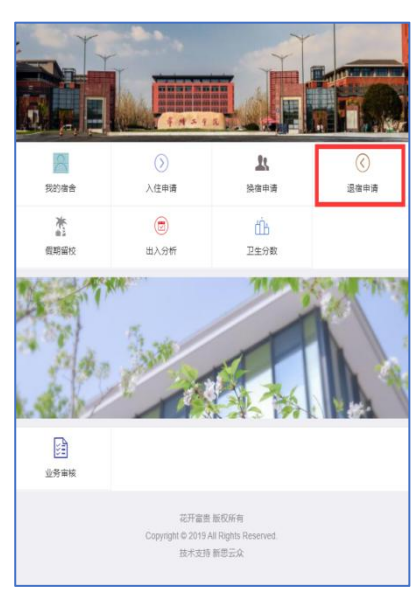

2、仔细查看申请须知,阅读完成后点击【同意以上条款】按钮;

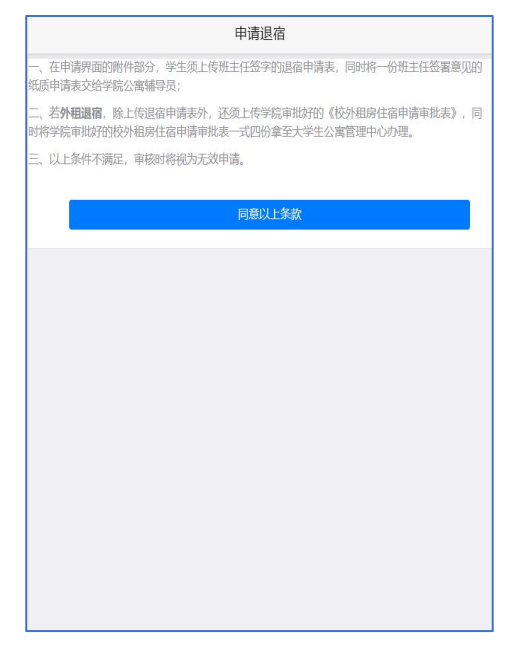

3、填写申请内容,其中附件上传规则: a、常规退宿学生拍照上传班主任签字的 《退宿申请表》; b、外租退宿学生拍照上传班主任签字的《退宿申请表》和审批 完毕的《校外租房住宿申请申请表》;

| 申请退宿  |         |  |
|-------|---------|--|
| 手机号码: | 请输入手机号码 |  |
| 开放流程: | 请选择     |  |
| 退宿日期: | 请选择退宿日期 |  |
| 退宿原因: | 请选择     |  |
| 申请理由: | 请输入申请理由 |  |
| 申请附件  |         |  |
|       | 握交      |  |
|       |         |  |
|       |         |  |

4、如需查看具体的审核进度,点击界面底部的【我的申请】图标,即可查询历史上退宿申请的审核详情,并最后根据企业微信所推送的消息到指定地方办理。